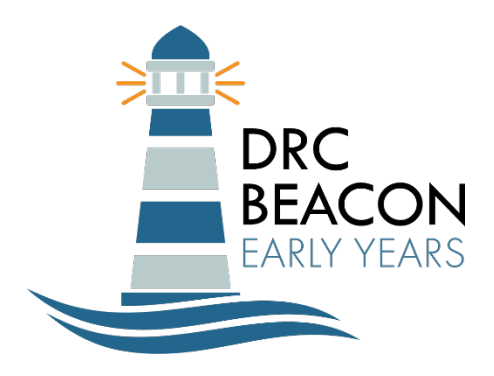

## How to Register for Using DRC BEACON Early Years for Literacy Screening

1. Log into SLDS and click on the Georgia Learns Icon.

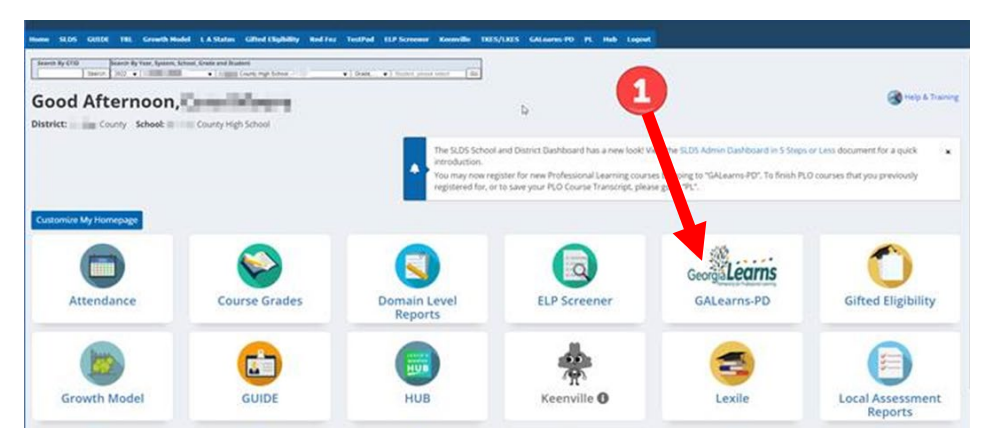

2. To find the course, select "Keyword" in the search box, enter "BEACON" and click the magnifying glass.

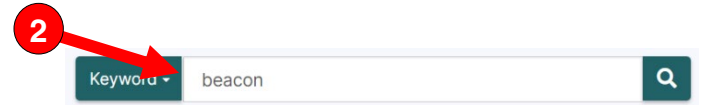

- 3. Register for the course.
- 4. After completing the required lessons and submitting the Final Course Quiz, you will be able to obtain your official credential for course enrollment and completion by utilizing the <u>transcript feature in Georgia Learns</u>.

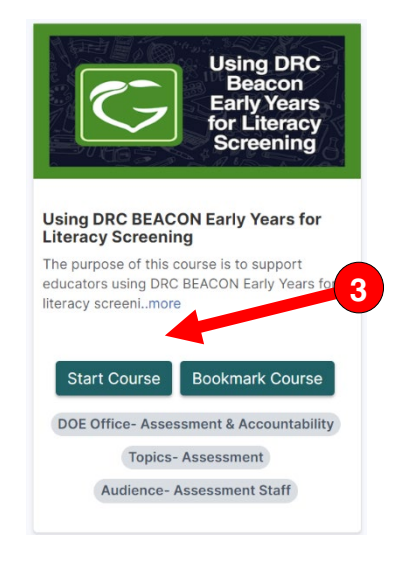

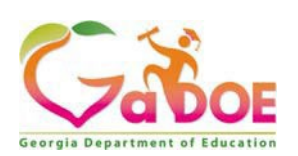

Georgia Department of Education 1554 Twin Towers East 205 Jesse Hill Jr. Dr. SE Atlanta, GA 30334 www.gadoe.org

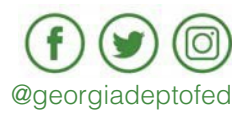